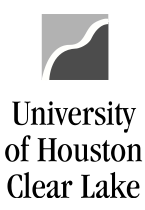

**PeopleSoft General Ledger Documentation** 

SUBJECT: How to Cancel Requisition via Requester's Workbench

Page 1 of 9

A requisition must have a VALID budget status before it can be canceled.

1. Navigate to the **Requester's Workbench**.

## **Using Classic Menu**

Favorites T Main Menu T Purchasing 🔻 Requisitions V Requester's Workbench

## **Using Fluid Menu**

| NavBar: Navi  | gator                 | 0 | NavBar: Nav   | igator              | 0 |
|---------------|-----------------------|---|---------------|---------------------|---|
|               | Vendors               | > |               | Purchasing          |   |
| Recent Places | Procurement Contracts | > | Recent Places | Requisitions        | > |
| *             | Purchasing            | > | *             | Purchase Orders     | > |
| My Favorites  | eProcurement          | > | My Favorites  | UHS Contracts       | > |
| Navigator     | Services Procurement  | > | Navigator     | Analyze Procurement | > |
|               | Grants                | > |               |                     |   |
| Classic Home  | Project Costing       | > | Classic Home  |                     |   |

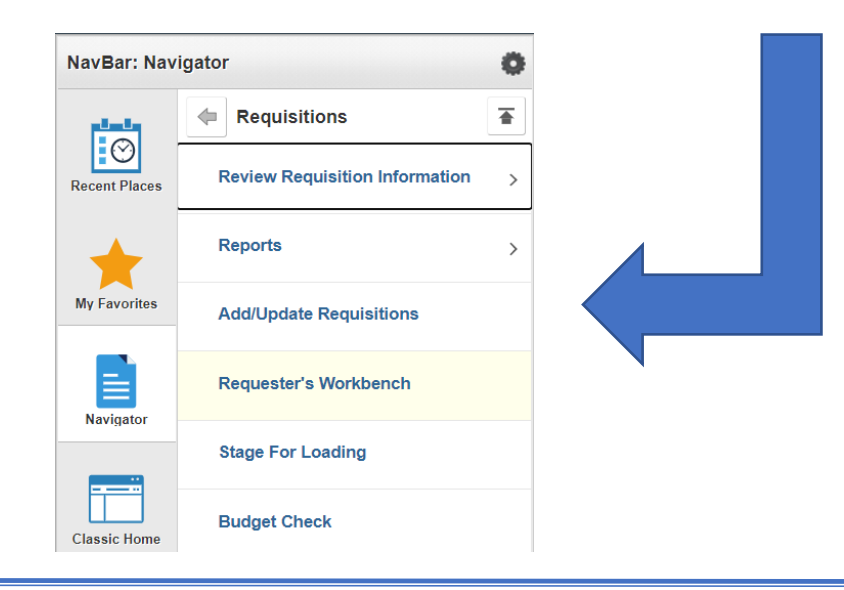

How to Cancel Requisition via Requester's Workbench Last Update Date: March 3, 2021

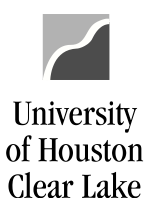

**PeopleSoft General Ledger Documentation** 

| SUBJECT  | How to Cancel Requisition via Requester's Workbench | Page 2 of 9 |
|----------|-----------------------------------------------------|-------------|
| JUDILCI. | now to cancel nequisition via nequester 3 workbench |             |

2. Click the **Search** button. Select **"REQ\_CANCEL"** WorkBench ID.

## **Requester's WorkBench**

Enter any information you have and click Search. Leave fields blank for a list of all values.

| Find an Ex                                                                   | isting Value                                                                     | Add a New Value                                                                                                    |               |     |
|------------------------------------------------------------------------------|----------------------------------------------------------------------------------|----------------------------------------------------------------------------------------------------|---------------|-----|
| Search (                                                                     | Criteria                                                                         |                                                                                                    |               |     |
| Business Uni<br>WorkBench II<br>Description:                                 | t: =<br>D: begins with<br>begins with<br>sitive                                  | 00759                                                                                                    | Q             |     |
| Search<br>Search Res                                                         | Clear Bas                                                                        | ic Search 💆 Save S                                                                                                 | Search Criter | ria |
| Search<br>Search Res<br>View All                                             | Clear Bas<br>sults<br>First                                                      | ic Search 🔄 Save S                                                                                                 | Search Criter | ria |
| Search<br>Search Res<br>View All<br>Business Unit                            | Clear Bas<br>sults<br>First<br>WorkBench ID                                      | ic Search 🖾 Save S                                                                                                 | Search Criter | ria |
| Search<br>Search Res<br>View All<br>Business Unit<br>00759                   | Clear Bas<br>sults<br>First<br>WorkBench ID<br>1                                 | ic Search 🖉 Save S<br>(1-5 of 5 ) Las<br>Description<br>REQ_CLOSE1                                                 | Search Criter | ria |
| Search Res<br>View All<br>Business Unit<br>00759<br>00759                    | Clear Bas<br>sults<br>First<br>WorkBench ID<br>1<br>2                            | ic Search 🖾 Save S<br>(1-5 of 5 ) Las<br>Description<br>REQ_CLOSE1<br>CLOSE_REQ                                    | Search Criter | ria |
| Search<br>Search Res<br>View All<br>Business Unit<br>00759<br>00759<br>00759 | Clear Bas<br>sults<br>First<br>WorkBench ID<br>1<br>2<br>CLOSE_REQ               | ic Search 🖉 Save S<br>(1-5 of 5 ) Las<br>Description<br>REQ_CLOSE1<br>CLOSE_REQ<br>CLOSE REQUISITION               | Search Criter | ria |
| Search Res<br>View All<br>Business Unit<br>00759<br>00759<br>00759<br>00759  | Clear Bas<br>sults<br>First<br>WorkBench ID<br>1<br>2<br>CLOSE_REQ<br>REQWORKBEN | ic Search 🖾 Save S<br>1-5 of 5 🕑 Las<br>Description<br>REQ_CLOSE1<br>CLOSE_REQ<br>CLOSE REQUISITION<br>requisition | Search Criter | ria |

Find an Existing Value Add a New Value

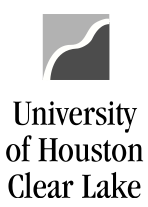

**PeopleSoft General Ledger Documentation** 

| SUBJECT: | How to Cancel Requisition via Requester's Workbench | Page <b>3</b> of <b>9</b> |
|----------|-----------------------------------------------------|---------------------------|
|          | ······································              |                           |

3. Enter the *Requisition ID*. You can add criteria based on *Status, Sourcing, Encumbrance,* or *ChartFields* information. Click the **Search** button.

|                      | indenen            |                         |                  |         |                  |         |               |
|----------------------|--------------------|-------------------------|------------------|---------|------------------|---------|---------------|
| Filter Option        | S                  |                         |                  |         |                  |         |               |
| Business Unit:       | 00759              | WorkBench               | h ID:            | REQ_    | CANCEL           |         |               |
| Description:         | REQ_CAN            | ICEL                    |                  |         |                  |         |               |
| Enter search criteri | a and click on Sea | irch. Leave blank for a | all values.      |         |                  |         |               |
| Search Criteria      |                    |                         |                  |         |                  |         |               |
| Requisition:         | 000                | 0044057                 | To:              |         | 0000044057       | Q       |               |
| Requisition Name     |                    |                         |                  | Q       |                  |         |               |
| Reg Date:            |                    | 31                      | Until:           |         |                  | 31      |               |
| Activity Date:       |                    | 81                      | To:              |         |                  | 31      |               |
| Due Date:            |                    | 31                      | To:              |         |                  | 31      |               |
| /endor ID:           |                    | Q                       |                  |         |                  |         |               |
| tem ID:              |                    |                         | Q                |         |                  |         |               |
| Requester:           |                    |                         |                  | Q       |                  |         |               |
| Status               |                    |                         |                  |         |                  |         |               |
| 🗌 Open               |                    | Approved                |                  |         | Lines A          | pproved |               |
| Pending Appr         |                    | Canceled                |                  |         | Denied           |         |               |
| Sourcing             |                    |                         |                  |         |                  |         |               |
| Partially or Fu      | Illy Sourced       |                         |                  |         |                  |         |               |
| Encumbrance          |                    |                         |                  |         |                  |         |               |
| Open Pre-enc         | umbrances          |                         | Deserve allere 1 | The day | 6 All L 🗐 L 🔲    |         | 4 - 54 (0 1 1 |
| ChartFields          |                    |                         | Personalize      |         | /iew All   🖾   🔠 | First 🕚 | 1 of 1 🕑 Last |
| SL Unit Acc          | ount               | Alt Acct                | Dept             |         | Program          | Fund    | Bud Ref       |
| Q                    | Q                  | Q                       |                  | Q       | Q                | Q       | Q             |
| 4                    |                    |                         | -                |         |                  |         | +             |
|                      |                    |                         |                  |         |                  |         |               |
| Search               | Ret                | turn to Requester's Wo  | orkbench         |         |                  |         |               |
| Notify 📿 🛛           | efresh             |                         |                  |         |                  |         |               |

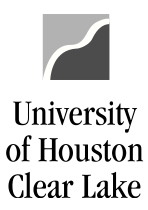

SUBJECT:How to Cancel Requisition via Requester's WorkbenchPage 4 of 9

4. Select the requisition by checking the checkbox. Click the **Cancel** button.

| Business Unit:  |           | 00759        | WorkE       | Bench ID:            | REQ  | CANCEL           |            |                      |                               |                    |                   |
|-----------------|-----------|--------------|-------------|----------------------|------|------------------|------------|----------------------|-------------------------------|--------------------|-------------------|
| Description:    |           | REQ_CANCE    | EL          |                      |      |                  |            |                      |                               |                    |                   |
| Select Reqs for | Further I | Processing   |             |                      |      |                  |            |                      |                               |                    |                   |
| List of Requ    | isitions  | 5            |             |                      |      |                  | Pe         | rsonalize   Find   ' | view All   🔄   Download %1 Ta | ble to Excel First | st 🕢 1 of 1 🕟 Las |
| Requisitio      | n ID      | Doc Sta      | tus         | Status               | Hold | Budget<br>Status | Req Date   | Last Activity        | Name                          | Track Batch        | Lines             |
| 00000440        | )57       |              |             | Open                 | N    | Valid            | 09/29/2020 | 09/29/2020           | Goucher, Jennifer Erwin       |                    |                   |
| Select All      |           |              |             |                      |      |                  |            |                      |                               |                    |                   |
|                 |           |              |             |                      | _    |                  |            |                      |                               |                    |                   |
| Action:         | Ap        | oprove       | Una         | approve              |      | Can              | cel        |                      |                               |                    |                   |
| Action:         | Ap<br>C   | oprove Close | Una<br>Budg | approve<br>get Check |      | Can              | cel        |                      |                               |                    |                   |

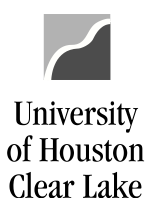

| SUBJECT: | How to Cancel Requisition via Requester's Workbench | Page <b>5</b> of <b>9</b> |
|----------|-----------------------------------------------------|---------------------------|

5. If the requisition is qualified for the selected *Action* (ie. *Cancel, Budget Check*), it will display on the *Qualified section*. If displayed on the *Not Qualified section*, click on the <sup>III</sup> icon under *Log* column for the reason. Click the **Yes** button to proceed.

| Requester's Workben          | ich                    |                    |                       |               |              |                     |                |
|------------------------------|------------------------|--------------------|-----------------------|---------------|--------------|---------------------|----------------|
| Processing Resu              | lts                    |                    |                       |               |              |                     |                |
| Business Unit:               | 00759                  | WorkBench ID:      | REQ_CANCE             | L             |              |                     |                |
| Description:                 | REQ_CANCEL             |                    |                       |               |              |                     |                |
| Select Reqs for Further Pr   | ocessing               |                    |                       |               |              |                     |                |
|                              |                        | Accounting Date f  | or Action:            | 01/28/202     | 1 🛐          |                     |                |
|                              |                        | Update Budget      | Date Equal to Accourt | nting Date    |              |                     |                |
| Not Personalize<br>Qualified | View All   🔁<br>④ 1 of | Personalize        | Qualified Pe          | rsonalize   \ | View All   🗾 | Personali<br>1 of 1 | ze ④<br>D Last |
| Requisition ID               | Log                    |                    | Requisition ID        | Line          | Sched        | Distrib Line        |                |
|                              | 22                     |                    | 0000044057            |               |              |                     | -              |
|                              |                        |                    |                       |               |              |                     |                |
|                              |                        |                    |                       |               |              |                     |                |
| Proceed: Yes                 | No                     | Return to Requeste | er's Workbench        |               |              |                     |                |

🖃 Notify 🛛 🕄 Refresh

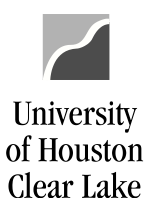

| SUBJECT: | How to Cancel Requisition via Requester's Workbench | Page <b>6</b> of <b>9</b> |
|----------|-----------------------------------------------------|---------------------------|

## 6. Click the **Yes** button to continue.

| Requester's Workbench          | h                     |                 |                   |               |              |              |             |                                   |
|--------------------------------|-----------------------|-----------------|-------------------|---------------|--------------|--------------|-------------|-----------------------------------|
| Processing Result              | is                    |                 |                   |               |              |              |             |                                   |
| Business Unit: 0               | 00759 WorkE           | ench ID:        | REQ_CANCEL        | -             |              |              |             |                                   |
| Description:                   | REQ_CANCEL            |                 |                   |               |              |              |             |                                   |
| Select Reqs for Further Proc   | cessing               |                 |                   |               |              |              |             |                                   |
|                                | Account               | ing Date for A  | ction:            | 01/28/202     | 1 🛐          |              |             |                                   |
|                                | 🗌 Upda                | te Budget Dat   | e Equal to Accour | nting Date    |              |              |             |                                   |
| Not Personalize  <br>Qualified | View All   🔁 Personal | ize<br>ist      | Qualified Pe      | rsonalize   \ | /iew All   🗾 | Personalize  | e 🕢<br>Last |                                   |
| Requisition ID                 | Log                   |                 | Requisition ID    | Line          | Sched        | Distrib Line | ſ           | Message                           |
|                                | 22                    |                 | 0000044057        |               |              |              | -           | moodgo                            |
|                                |                       |                 |                   |               |              |              |             | Continue to Cancel Reqs (10109,6) |
|                                |                       |                 |                   |               |              |              |             | Yes No                            |
| Proceed: Yes                   | No Return             | o Requester's \ | Vorkbench         |               |              |              | (           |                                   |
| E Notify Refresh               |                       |                 |                   |               |              |              |             |                                   |

 Once cancelation is processed, the page will navigate back to the *Requester's Workbench* page. The requisition needs to be re-budget checked to release the fund back to the cost center. Select the requisition by checking the checkbox. Click the **Budget Check** button.

| Rec   | uester's Wor                       | kbench   |        |                            |               |           |               |                       |                                 |           |               |      |
|-------|------------------------------------|----------|--------|----------------------------|---------------|-----------|---------------|-----------------------|---------------------------------|-----------|---------------|------|
| Busi  | Business Unit: 00759 WorkBench ID: |          | REQ_C  | ANCEL                      |               |           |               |                       |                                 |           |               |      |
| Sele  | Select Reqs for Further Processing |          |        |                            |               |           |               |                       |                                 |           |               |      |
| Li    | st of Requisition                  | S        |        |                            |               |           | Per           | sonalize   Find   Vie | w All   🔄   Download %1 Table t | o Excel F | irst 🕢 1 of 1 | Last |
|       | Requisition ID Doc Status Status   |          | Status | Hold                       | Budget Status | Req Date  | Last Activity | Name                  | Track Batch                     | Lines     |               |      |
|       | 0000044057                         |          |        | Canceled                   | Ν             | Not Chk'd | 09/29/2020    | 01/28/2021            | Goucher, Jennifer Erwin         |           |               |      |
| Act   | ion: Aj                            | pprove   | Una    | pprove                     |               | Cancel    |               |                       |                                 |           |               |      |
| Go    | To: Set filter                     | roptions | Budg   | et Check<br>/iew Processin | g Results     |           |               |                       |                                 |           |               |      |
| *   - | Notify 2 Refres                    | h        |        |                            |               |           |               |                       |                                 |           |               |      |

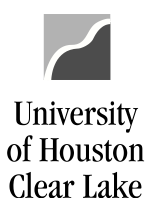

| SUBJECT: | How to Cancel Requisition via Requester's Workbench | Page <b>7</b> of <b>9</b> |
|----------|-----------------------------------------------------|---------------------------|

8. If the requisition is qualified for the selected *Action* (ie. *Cancel, Budget Check*), it will display on the *Qualified section*. If displayed on the *Not Qualified section*, click on the <sup>III</sup> icon under *Log* column for the reason. Click the **Yes** button to proceed.

| Requester's Workber          | nch                       |              |              |                |           |              |                     |                 |
|------------------------------|---------------------------|--------------|--------------|----------------|-----------|--------------|---------------------|-----------------|
| Processing Resu              | ults                      |              |              |                |           |              |                     |                 |
| Business Unit:               | 00759                     | WorkBenc     | h ID:        | REQ_CANCE      | L         |              |                     |                 |
| Description:                 | REQ_CANCEL                |              |              |                |           |              |                     |                 |
| Select Reqs for Further P    | rocessing                 |              |              |                |           |              |                     |                 |
|                              |                           | Accounting   | Date for A   | tion:          | 01/28/202 | 1 🛐          |                     |                 |
|                              |                           |              |              |                |           |              |                     |                 |
| Not Personalize<br>Qualified | e   View All   🗾<br>④ 1 o | Personalize  |              | Qualified Pe   | rsonalize | View All 🛛 🗖 | Personali<br>1 of 1 | ize ④<br>) Last |
| Requisition ID               | Log                       |              |              | Requisition ID | Line      | Sched        | Distrib Line        |                 |
|                              | <b>2</b>                  |              |              | 0000044057     |           |              |                     | -               |
|                              |                           |              |              |                |           |              |                     |                 |
|                              |                           |              |              |                |           |              |                     |                 |
|                              |                           |              |              |                |           |              |                     |                 |
| Proceed: Yes                 | No                        | Return to Re | equester's V | Vorkbench      |           |              |                     |                 |
|                              |                           | _            |              |                |           |              |                     |                 |
| 🖃 Notify 🛛 🕄 Refresh         | 1                         |              |              |                |           |              |                     |                 |

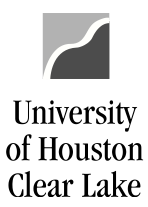

| SUBJECT: | How to Cancel Requisition via Requester's Workbench | Page <b>8</b> of <b>9</b> |
|----------|-----------------------------------------------------|---------------------------|

9. Click the **Yes** button to continue.

| Requester's Workbenc                            | h                   |              |                |              |              |                      |                   |                         |  |
|-------------------------------------------------|---------------------|--------------|----------------|--------------|--------------|----------------------|-------------------|-------------------------|--|
| Processing Results                              |                     |              |                |              |              |                      |                   |                         |  |
| Business Unit: 00759 WorkBench ID: REQ_CANCEL   |                     |              |                |              |              |                      |                   |                         |  |
| Description: REQ_CANCEL                         |                     |              |                |              |              |                      |                   |                         |  |
| Select Reqs for Further Proc                    | cessing             |              |                |              |              |                      |                   |                         |  |
|                                                 | Accountin           | g Date for A | ction:         | 01/28/202    | 31           |                      |                   |                         |  |
|                                                 |                     |              |                |              |              |                      |                   |                         |  |
| Not Personalize  <br>Qualified                  | View All Personaliz | e            | Qualified Per  | sonalize   \ | /iew All   🔁 | Personaliz<br>1 of 1 | e 🕢<br>Last       |                         |  |
| Requisition ID                                  | Log                 |              | Requisition ID | Line         | Sched        | Distrib Line         | <b>L</b>          |                         |  |
|                                                 | <b>2</b>            |              | 0000044057     |              |              |                      | Message           |                         |  |
|                                                 |                     |              |                |              |              |                      | Continue to Rudge | t Chaok Dago (10100 50) |  |
|                                                 |                     |              |                |              |              |                      | Continue to Budge | CHECK Reds. (10109,50)  |  |
| Yes No                                          |                     |              |                |              |              |                      |                   |                         |  |
| Proceed: Yes No Return to Requester's Workbench |                     |              |                |              |              |                      |                   |                         |  |
| E Notify Refresh                                | ]                   |              |                |              |              |                      |                   |                         |  |

10. Once budget checking is done, the page will navigate back to the *Requester's Workbench* page. The *Requisition Status* displays *Canceled* and the *Budget Status* displays *Valid*.

| Req  | uester's                                  | Workb                | ench             |              |                  |          |               |                   |                               |                |                      |
|------|-------------------------------------------|----------------------|------------------|--------------|------------------|----------|---------------|-------------------|-------------------------------|----------------|----------------------|
| Busi | less Unit: 00759 WorkBench ID: REQ_CANCEL |                      |                  |              |                  |          |               |                   |                               |                |                      |
| *Des | *Description: REQ_CANCEL                  |                      |                  |              |                  |          |               |                   |                               |                |                      |
| Sele | ect Reqs for F                            | urther Pro           | cessing          |              |                  |          |               |                   |                               |                |                      |
| Lis  | st of Requis                              | sitions              |                  |              |                  |          | P             | ersonalize   Find | View All   🔄   Download %1 Ta | ble to Excel F | irst 🕢 1 of 1 🕑 Last |
|      | Requisition                               | ID Doc Status Status |                  | Hold         | Budget<br>Status | Req Date | Last Activity | Name              | Track Batch                   | Lines          |                      |
|      | 000004405                                 | 7                    | Canceled         |              | ed N             | Valid    | 09/29/2020    | 01/28/2021        | Goucher, Jennifer Erwin       |                |                      |
| Acti | Action: A                                 |                      | pprove Unapprove |              |                  | Can      | cel           |                   |                               |                |                      |
|      |                                           | Clos                 | e                | Budget Check | k                |          |               |                   |                               |                |                      |
| Go   | To: S                                     | et filter op         | tions            | View Proc    | cessing Result   | s        |               |                   |                               |                |                      |
|      | Save                                      |                      |                  |              |                  |          |               |                   |                               |                |                      |
| 1    | Notify 📿                                  | Refresh              |                  |              |                  |          |               |                   |                               |                |                      |

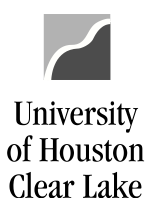

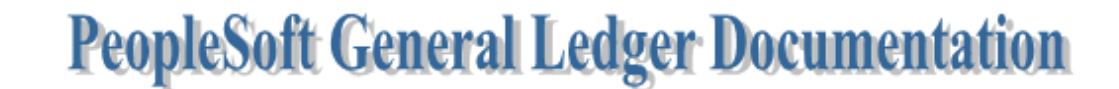

| SUBJECT: | How to Cancel Requisition via Requester's Workbench | Page <b>9</b> of <b>9</b> |
|----------|-----------------------------------------------------|---------------------------|

The requisition is now canceled.

| Favorites                      | Main Menu        | <b>▼</b> >  | Purchas     | ing 🔻 >    | Requisitior | ns▼ > | Add/Update Requisitions |  |
|--------------------------------|------------------|-------------|-------------|------------|-------------|-------|-------------------------|--|
| IIHSFIN                        | ANCE             |             |             |            |             |       |                         |  |
|                                |                  |             |             |            |             |       |                         |  |
|                                |                  |             |             |            |             |       |                         |  |
| Requisition                    | IS               |             |             |            |             |       |                         |  |
| Use the followi                | ing search to lo | ok for an e | existing Re | quisition. |             |       |                         |  |
|                                |                  |             |             | 1          |             |       |                         |  |
| Find an Exi                    | sting Value      | Add a No    | ew Value    |            |             |       |                         |  |
| Search C                       | riteria          |             |             |            |             |       |                         |  |
|                                |                  |             |             |            |             |       |                         |  |
| Business Unit                  | -                | = 🗸         | ]           | 00759      |             | Q     |                         |  |
| Requisition ID                 | I.               | begir       | ns with 🗸   | 0000044    | 057         |       |                         |  |
| Requisition Na                 | ame:             | begir       | ns with 🗸   |            |             |       |                         |  |
| Requisition St                 | atus:            | =           | ~           |            |             |       | ~                       |  |
| Origin:                        |                  | begir       | ns with 🗸   |            |             | Q     |                         |  |
| Requester:                     |                  | begir       | ns with 🗸   |            |             | Q     |                         |  |
| Requester Na                   | me:              | begir       | ns with 🗸   |            |             | Q     |                         |  |
| Hold From Fi                   | urther Process   | sing        |             |            |             |       |                         |  |
| Case Sens                      | sitive           |             |             |            |             |       |                         |  |
|                                |                  |             |             |            |             |       |                         |  |
|                                |                  |             | -           |            |             |       |                         |  |
| Search                         | Clear            | asic Searc  | h 🔍 Sa      | ive Search | i Criteria  |       |                         |  |
|                                |                  |             |             |            |             |       |                         |  |
|                                |                  |             |             |            |             |       |                         |  |
| No matching values were found. |                  |             |             |            |             |       |                         |  |
|                                |                  |             |             |            |             |       |                         |  |
|                                |                  |             |             |            |             |       |                         |  |
| Find an Existin                | g Value Add      | a New Val   | ue          |            |             |       |                         |  |
|                                |                  |             |             |            |             |       |                         |  |
|                                |                  |             |             |            |             |       |                         |  |